# <mark>คำร้องที่</mark> 8.2 ขอรับรองการรับรองตรวจลงตราของครอบครัวคนต่างด้าว

- เข้าสู่เมนู "ยี่นคำร้อง"
- 2. ทำการเลือกรายการคำร้อง

#### "8.2 ขอรับรองการรับรองตรวจลงตราของครอบครัวคนต่างด้าว"

| ชั้นดอนที่ 1<br>กรอกข้อมูลตรอบครัวคนต่างด้าว ขึ้นตอนที่ 2<br>เสือกสถานที่รับหนังสือ ชั้นตอนที่ 3 ชั้นตอนที่ 4<br>เสร็จสมบูรณ์ |  |
|----------------------------------------------------------------------------------------------------|--|
|----------------------------------------------------------------------------------------------------|--|

## <u>ขั้นตอนที่ 1</u> : กรอกข้อมูลครอบครัวคนต่างด้าว

ทำการเลือกบัตรส่งเสริม และกดปุ่ม "ตกลง"

| เลือกข้อมูลบัตรส่งเสริม  |               |           |                 |                                                                                                    |
|--------------------------|---------------|-----------|-----------------|----------------------------------------------------------------------------------------------------|
| รายละเอียดบัตรส่งเสริม   |               |           |                 |                                                                                                    |
| บัตรส่งเสริม *           |               |           |                 |                                                                                                    |
| เลีย 1 าดับ เลขที่บัตร   | วันที่ออกบัตร | สถานะบัตร | ที่ตั้งโครงการ  | ประเภทกิจการ                                                                                                    |
| 1. <u>1407(2)/2554</u>   | 5 เม.ย. 2011  | ดำเนินการ | ลพบุรี          | 5.5 กิจการผลิตขึ้นส่วนและ/หรืออุปกรณ์อิเล็กทรอนิกส์หรือขึ้นส่วน<br>และ/หรืออุปกรณ์ที่ใช้กับผลิตภัณฑ์อิเล็กทรอนิกส์ |
| © 2. <u>1088(2)/2554</u> | 19 ม.ค. 2011  | ดำเนินการ | พระนครศรีอยุธยา | 5.5 กิจการผลิตขึ้นส่วนและ/หรืออุปกรณ์อิเล็กทรอนิกส์หรือขึ้นส่วน<br>และ/หรืออุปกรณ์ที่ใช้กับผลิตภัณฑ์อิเล็กทรอนิกส์ |
|                          |               | 2<br>gnay | ยกเฉิก          |                                                                                                    |

Figure 1 : หน้าจอการเลือกบัตรส่งเสริม

#### กรณีต้องการขอรับรองการรับรองตรวจลงตราของครอบครัวคนต่างด้าวเดิม

ทำการกดปุ่ม "เลือกคนต่างด้าว"

| กรอกข้อมูลครอบดรัวดนต่างด้าว                                   | เลขที่บัตร : <u>1054/s/2554</u> |
|----------------------------------------------------------------|---------------------------------|
| ครอบครัวคนต่างด้าวที่ได้รับการอนุมัติ                          | 3 เลือกคนต่างด้าว               |
| กรุณาเลือกคนต่างต้าว                                           |                                 |
| ครอบครัวคนต่างด้าวบุคคลใหม่                                    | เพิ่มคนต่างด้าว                 |
| กรุณาเพิ่มตนต่างต้าว                                           |                                 |
| หมายเหตุ : 🕞 ดูข้อมูล 🌽 แก้ไขข้อมูล 🤒 ลบข้อมูล 🤌 เพิ่มครอบครัว |                                 |
| ถัดไป ยกเล็ก                                                   |                                 |

Figure 2 : หน้าจอกดปุ่มเลือกคนต่างด้าว

ทำการเลือกคนต่างด้าวที่ครอบครัวต้องการขอรับรองการรับรองตรวจลงตรา จากนั้นกดปุ่ม "ตกลง"

|            |         | ชื่อ :                 | นามสกุล :       | หนังสือเดินทางเล                         | าขที:               |                | ค้นห                    |
|------------|---------|------------------------|-----------------|------------------------------------------|---------------------|----------------|-------------------------|
|            |         |                        |                 | ด่าน                                     | หน่ง:               |                |                         |
| เลือก      | สำดับ   | ชื่อ - นามสกุล 🔿       | สัญชาติ \ominus | ตำแหน่ง \ominus                          | หนังสือเดินทางเลขที | ประเภท \ominus | วันที่ให้อยู่อ่         |
| 0          | 1.      | MS. BARBIE BLOOM       | British         | 2ND TEST MANAGER                         | ZZ221211            | ประจำ          | 31 ม.ค. 20              |
| $\odot$    | 2.      | MR. BOB HENRY          | Romanian        | 1ST ASSISTANT IMPORT & EXPORT<br>MANAGER | BH32478             | ประจำ          | 31 ม.ค. 20              |
| 0          | 3.      | MR. KEN UEHARA         | Japanese        | COMPUTER SYSTEM MANAGER                  | TZ0548692           | ประจำ          | 31 ธ.ค. 20              |
| ر<br>مر    | 4.      | MR. MASABUMI MASUYAMA  | Japanese        | 2ND ASSISTANT FINANCIAL<br>CONTROLLER    | TG7937363           | ประจำ          | 31 ธ.ค. 20              |
| $\bigcirc$ | 5.      | MR. MITSUNOBU YAMAMOTO | Chinese         | FINANCIAL CONTROLLER                     | UH23688             | ประจำ          | 31 ธ.ค. 20              |
|            | 6.      | MS. NICOLAS HENDRIX    | Andorran        | TEST2                                    | SE210434            | ประจำ          | 31 ธ.ค. 20              |
| $\bigcirc$ | 7.      | MR. SHUJI UEHARA       | Japanese        | MANAGING DIRECTOR                        | TH7921184           | ประจำ          | 31 ธ.ค. 20              |
|            | 8.      | MR. YOSHIAKI IKEDA     | Chinese         | 1ST ASSISTANT FINANCIAL<br>CONTROLLER    | TZ34874             | ประจำ          | 31 ธ.ค. 20              |
| จำนวน      | แคนต่าง | งด้าวทั้งหมด 8 ราย     |                 |                                          |                     | K 🛃 1 🗖        | , / <sub>1</sub> หน้า 🍺 |

⑦ ถ้าคนต่างด้าวอยู่ในระหว่างยื่นคำร้อง จะไม่สามารถเลือกคนต่างด้าวได้

Figure 3 : หน้าจอเลือกคนต่างด้าว

### ทำการเลือกครอบครัวของคนต่างด้าวที่ต้องการขอรับรองการรับรองตรวจลงตรา จากนั้นกดปุ่ม "ตกลง"

| กรอก   | กรอกข้อมูลคนต่างด้าวและครอบครัว เลขที่บัตร : <u>1054/s/2554</u> |                              |                         |                         |                     |                  |  |
|--------|-----------------------------------------------------------------|------------------------------|-------------------------|-------------------------|---------------------|------------------|--|
| เลือกค | รอบครั                                                          | งคนต่างด้าวที่ต้องการ        |                         |                         |                     |                  |  |
| เลือก  | สำดับ                                                           | ชื่อ - นามสกุล               | สัญชาติ                 | ตำแหน่ง/ความสัมพันธ์    | หนังสือเดินทางเลขที | วันที่ให้อยู่ถึง |  |
|        |                                                                 | MR. KEN UEHARA               | Japanese                | COMPUTER SYSTEM MANAGER | TZ0548692           | 31 ธ.ค. 2013     |  |
| 6      | 1.                                                              | L MR. JESPATSY HENDRIX       | Barbudans               | บิดา                    | SE210434            | 31 ธ.ค. 2013     |  |
|        | 2.                                                              | L MASTER TARU UEHARA         | Japanese                | บุตร                    | MZ0468432           | 31 ธ.ค. 2013     |  |
| 0      | 3.                                                              | L MRS. WOODY ERAWANA         | Barbadian               | ภรรยา                   | SE210434            | 31 ธ.ค. 2013     |  |
|        |                                                                 |                              |                         |                         |                     |                  |  |
|        |                                                                 |                              |                         | บบกเลิก                 |                     |                  |  |
| 1      | ) รายร่                                                         | ชื่อครอบครัวคนต่างด้าวที่แส  | ดง ต้องมีการบรรจุแล้ว เ | เละยังไม่หมดอายุ        |                     |                  |  |
| 2      | ) ถ้าค                                                          | นต่างด้าวอยู่ในระหว่างยื่นค่ | าร้อง จะไม่สามารถเลือก  | คนต่างด้าวได้           |                     |                  |  |

Figure 4 : หน้าจอเลือกครอบครัวคนต่างด้าว

- หน้าจอแสดงข้อมูลครอบครัวคนต่างด้าวที่ต้องการขอขอรับรองการรับรองตรวจลงตรา
- ทำการกรอกข้อมูลครอบครัวคนต่างด้าว ได้แก่ ประเภทวีซ่าที่ได้รับ และประเภทวีซ่าที่ขอ
- กรณีมีการเปลี่ยนแปลงข้อมูลหนังสือเดินทางของคนต่างด้าว ให้เลือกที่ 🗹 และกรอกข้อมูลหนังสือ เดินทาง

| กรอกข้อมูลครอบครัว                               | คนต่างด้าว                                 |                    | เลขที่บัตร : <u>1054/s/255</u> |
|--------------------------------------------------|--------------------------------------------|--------------------|--------------------------------|
| รายละเอียดคนต่างด้าว                             |                                            |                    |                                |
| ชื่อ - นามสกุล                                   | : MR. KEN UEHARA                           | วันที่ให้อยู่ถึง   | : 31 ธันวาคม 2013              |
| ตำแหน่ง                                          | : COMPUTER SYSTEM MANAGER                  |                    |                                |
| รายละเอียดครอบครัวคนต่า                          | งด้าว                                      |                    |                                |
| ความสัมพันธ์                                     | : บุตร                                     |                    |                                |
| ชื่อ - นามสกุล                                   | : MASTER TARU UEHARA                       | วันที่ให้อยู่ถึง   | : 31 ธันวาคม 2013              |
| เพศ                                              | : ชาย                                      | สถานภาพทางการสมรส  | : โสด                          |
| เกิดวันที/เดือน/ปี                               | : 21 ตุลาคม 2002                           | อายุ               | : 9 ปี 2 เดือน 8 วัน           |
| สถานที่เกิด                                      | : HYOGO                                    |                    |                                |
| สัญชาติปัจจุบัน                                  | : Japanese                                 | สัญชาติเมื่อเกิด   | : Japanese                     |
| ที่อยู่ในประเทศไทย                               | : 1 MOO 7 CHIANG RAK NOI, BANG PA-IN, AYUT | HAYA 13180         |                                |
| หนังสือเดินทางเลขที่                             | : MZ0468432                                | ออกให้ที่          | : EMBASSY OF JAPAN IN THAILAND |
| วัน/เดือน/ปีที่ออก                               | : 15 สิงหาคม 2007                          | หมดอายุวันที่      | : 15 สิงหาคม 2012              |
| ด่านตรวจคนเข้าเมือง<br>ประทับตราให้อยู่ถึงวันที่ | : 31 ธันวาคม 2011                          |                    |                                |
| ประเภทวีช่าที่ได้รับ *                           | : เลือก เพิ                                | ประเภทวีช่าที่ขอ * | : 💷                            |
| 🛛 ุกรุณาเลือก **หากมีการเป                       | ไล้ยนแปลงข้อมูลหนังสือเดินทาง              |                    |                                |
| หนังสือเดินทางเลขที่ *                           | : MY1234578                                | ออกให้ที่ *        | : JAPAN                        |
| วัน/เดือน/ปีที่ออก *                             | : 01-12-2011                               | หมดอายุวันที่ *    | : 05-12-2013                   |

กรณีมีการเปลี่ยนแปลงเลขที่หนังสือเดินทาง จะต้องกรอกข้อมูลส่วนนี้ให้ครบ

Figure 5 : หน้าจอกรอกข้อมูลครอบครัวคนต่างด้าว

- ทำการกรอกเหตุผลประกอบการพิจารณา และแนบเอกสารที่เกี่ยวข้อง ได้แก่ สำเนาหนังสือเดินทางของผู้ขอ อนุญาต, สำเนาเอกสารที่แสดงถึงความเกี่ยวพันของครอบครัว จากนั้นกดปุ่ม "ตกลง"
- กรณีต้องการดูเอกสารแนบ ให้กดที่รูป 🔽 กรณีต้องการลบเอกสารแนบ ให้กดที่รูป 🎴 หรือกดปุ่ม
   Upload เพื่อแนบเอกสารใหม่

| เหตุผลป     | ะกอบการพิจารณา *                                                                                                    |           |            |
|-------------|----------------------------------------------------------------------------------------------------|-----------|------------|
| 10          |                                                                                                    |           |            |
| เอกสารแ     | นบ                                                                                                    |           |            |
| สำดับ       | ชื่อเอกสาร                                                                                                    | 1         |            |
| 1.          | สำเนาหนังสือเดินทางของผู้ขออนุญาต *                                                                                                  | แบบเอกสาร |            |
| 2.          | สำเนาเอกสารที่แสดงถึงความเกี่ยวพันของครอบครัว *                                                                                      | แนบเอกสาร | Upload 🖓 🦻 |
|             | รองรับไฟล์ PDF PNG JPG ขนาดไม่เกิน 5 MB<br>รูปถ่าย 2"ห์3" ขนาดไฟล์ไม่เกิน 160x240 pixels ขนาดไม่เกิน 2 MB รองรับไฟล์ประเภท JPEG, GIF |           |            |
|             |                                                                                                    |           |            |
| กรุณากรอกข่ | งมูลทุกช่องที่มีเครื่องหมาย (*)                                                                                                    |           |            |
| หมายเหตุ :  | P ดูเอกสาร 🧐 ลบข้อมูล<br>ยกเลิก<br>ยกเลิก                                                                                            |           |            |
| 🕽 การแน     | บเอกสาร รองรับไฟล์ PDF, PNG, JPG ขนาดไม่เกิน 5 MB                                                                                    |           |            |

Figure 6 : หน้าจอกรอกเหตุผลประกอบการพิจารณาและแนบเอกสาร

### <u>กรณีต้องการขอรับรองการรับรองตรวจลงตราครอบครัวคนใหม่ของคนต่างด้าว</u>

ทำการกดปุ่ม "เพิ่มคนต่างด้าว"

| กรอกข้อมูลครอบครัวคนต่างด้าว                                  | เลขที่บัตร : <u>1054/s/2554</u> |
|---------------------------------------------------------------|---------------------------------|
| ครอบครัวคนต่างด้าวที่ได้รับการอนุมัติ                         | เสือกคนต่างต้าว                 |
| กรุณาเลือกคนต่างด้าว                                          |                                 |
| ครอบครัวคนต่างด้าวบุคคลใหม่                                   | 13 เพิ่มคนต่างด้าว              |
| กรุณาเพิ่มคนต่างด้าว                                          |                                 |
| หมายเหตุ : 🕞 ดูข้อมูล 🌽 แก้ไขข้อมูล 字 ลบข้อมูล 🎐 เพ็มครอบครัว |                                 |
| ถัดไป ยกเลิก                                                  |                                 |
| ิ<br>กรณียังไม่มีรายการคนต่างด้าว ปุ่มถัดไปจะเป็น Disable     |                                 |

Figure 7 : หน้าจอกดปุ่มเลือกคนต่างด้าว

- กรอกข้อมูลคนต่างด้าว เลขที่บัตร : <u>1054/s/2554</u> เลือกคนต่างด้าวที่ต้องการ หนังสือเดินทางเลขที่ : ค้นหา ชื่อ : ต่าแหน่ง: สัญชาติ ⊖ เลือก ลำดับ ชื่อ - นามสกุล 🛆 ต่าแหน่ง ⊖ วันที่ให้อยู่ถึง หนังสือเดินทางเลขที่ประเภท 😌 1. MS. BARBIE BLOOM British 2ND TEST MANAGER ZZ221211 ประจำ 31 ม.ค. 2013 1ST ASSISTANT IMPORT & EXPORT MANAGER 2. MR. BOB HENRY Romanian BH32478 ประจำ 31 ม.ค. 2013 • MR. KEN UEHARA Japanese COMPUTER SYSTEM MANAGER TZ0548692 31 5.9. 2013 3. ประจำ 2ND ASSISTANT FINANCIAL CONTROLLER 4. MR. MASABUMI MASUYAMA TG7937363 31 ธ.ค. 2013 Japanese ประสา  $\bigcirc$ MR. MITSUNOBU YAMAMOTO 31 ธ.ค. 2013 5. Chinese FINANCIAL CONTROLLER UH23688 ประสา MS. NICOLAS HENDRIX Andorran TEST2 SE210434 31 ธ.ค. 2013 6. ประจำ  $\bigcirc$ MR. SHUJI UEHARA MANAGING DIRECTOR 31 ธ.ค. 2013 7. TH7921184 ประจำ Japanese MR. YOSHIAKI IKEDA 1ST ASSISTANT FINANCIAL CONTROLLER Chinese TZ34874 31 ธ.ค. 2013 8. ประจำ 1 💽 /1 หน้า 🕟 💌 จำนวนคนต่างด้าวทั้งหมด 8 ราย H 15 ยกเลิก 🛈 รายชื่อครอบครัวคนต่างด้าวที่แสดง ต้องมีการบรรจุแล้ว และยังไม่หมดอายุ ⑦ ถ้าคนต่างด้าวอยู่ในระหว่างยื่นคำร้อง จะไม่สามารถเลือกคนต่างด้าวได้
- ทำการเลือกคนต่างด้าวที่ครอบครัวต้องการขอรับรองการรับรองตรวจลงตรา จากนั้นกดปุ่ม "ตกลง"

Figure 8 : หน้าจอเลือกคนต่างด้าว

ทำการกรอกครอบครัวคนต่างด้าว ได้แก่ รายละเอียดครอบครัวคนต่างด้าว

| กรอกข้อมูลคนต่างด้าวแ                                           | ละครอบครัว                                                           |                         |                   | เลขที่บัตร : <u>1054/s/2554</u> |
|-----------------------------------------------------------------|----------------------------------------------------------------------|-------------------------|-------------------|---------------------------------|
| รายละเอียดคนต่างด้าว                                            |                                                                      |                         |                   |                                 |
| ชื่อ - นามสกุล                                                  | : MR. MITSUNOBU YAMAMOTO                                             | วันที่ให้อยู่ถึง        | : 31 ธันวาคม 2013 |                                 |
| ตำแหน่ง                                                         | : FINANCIAL CONTROLLER                                               |                         |                   |                                 |
| รายละเอียดครอบครัวคนต่างด้า                                     | 3                                                                    |                         |                   |                                 |
| 16 ความส้มพันธ์ *                                               | : เลือก 💌                                                            |                         |                   |                                 |
| ศานาหน้า *                                                      | :เลือก 💌                                                             |                         |                   |                                 |
| นื้อ *                                                          | :                                                                    | นามสกุล *               | :                 |                                 |
| เพศ *                                                           | : ©ชาย ©หญิง                                                         | สถานภาพทางการสมรส *     | : เลือก 💌         |                                 |
| เกิดวันที่/เดือน/ปี *                                           | :                                                                    | อายุ                    | : -               |                                 |
| สถานที่เกิด *                                                   | :                                                                    |                         |                   |                                 |
| สัญชาติปัจจุบัน *                                               | :เลือก                                                               | สัญชาติเมื่อเกิด *      | :เลือก            | 💌                               |
| ที่อยู่ถาวรนอกประเทศไทย *                                       | :                                                                    |                         |                   |                                 |
| หนังสือเดินทางเลขที่ *                                          | :                                                                    | ออกให้ที่ *             | :                 |                                 |
| วัน/เดือน/ปีที่ออก *                                            | :                                                                    | หมดอายุวันที่ *         | :                 |                                 |
| กำหนดถึงประเทศไทยวันที่ *                                       | :                                                                    |                         |                   |                                 |
| ด่านตรวจคนเข้าเมือง<br>ประทับตราให้อยู่ถึงวันที่ *              | :                                                                    | ประเภทวีข่าที่ขอ *      | :เลือก            | 💌                               |
| <ol> <li>ปี ไม่สามารถบรรจูเ</li> <li>(2) การขออนฌาตบ</li> </ol> | านต่างค้าวซ้ำกันในระบบได้<br>ตรของคนต่างด้าว บตรจะต้องมีอายไม่เกิน : | 20 ปีบริบรณ์ ณ วันที่ย์ |                   |                                 |

Figure 9 : หน้าจอกรอกข้อมูลครอบครัวคนต่างด้าว

- ทำการกรอกเหตุผลประกอบการพิจารณา และแนบเอกสารที่เกี่ยวข้อง ได้แก่ สำเนาหนังสือเดินทางของผู้ขอ อนุญาต, สำเนาเอกสารที่แสดงถึงความเกี่ยวพันของครอบครัว จากนั้นกดปุ่ม "ตกลง"
- กรณีต้องการดูเอกสารแนบ ให้กดที่รูป 📿 กรณีต้องการลบเอกสารแนบ ให้กดที่รูป 🤗 หรือกดปุ่ม
   Upload เพื่อแนบเอกสารใหม่

| เหตุผลา   | lระกอบการพิจารณา *                                                                                                    |           |            |
|-----------|----------------------------------------------------------------------------------------------------|-----------|------------|
| 17        |                                                                                                    |           |            |
| เอกสาร    | แบบ                                                                                                    |           |            |
| สำดับ     | ชื่อเอกสาร                                                                                                    | 18        |            |
| 1.        | สำเนาหนึงสือเดินทางของผู้ขออนุญาต *                                                                                                 | แนบเอกสาร |            |
| 2.        | สำเนาเอกสารที่แสดงถึงความเกี่ยวพันของครอบครัว *                                                                                     | แนบเอกสาร | Upload 🕞 🦻 |
|           | รองรับไฟล์ PDF PNG JPG ขนาดไม่เก็น 5 MB<br>รูปถ่าย 21x3" ขนาดไฟล์ไม่เก็น 160x240 pixels ขนาดไม่เกิน 2 MB รองรับไฟล์ประเภท JPEG, GIF |           |            |
|           |                                                                                                    |           |            |
| กรุณากรอก | ข้อมูลทุกช่องที่มีเครื่องหมาย (*)                                                                                                   |           |            |
| หมายเหตุ  | : _ ดูเอกสาร _ อิลบข้อมูล<br>19<br>ตกลง ยกเลิก                                                                                      |           |            |
| 1 การเ    | เนบเอกสาร รองรับไฟล์ PDF, PNG, JPG ขนาดไม่เกิน 5 M                                                                                  |           |            |

Figure 10 : หน้าจอกรอกเหตุผลประกอบการพิจารณา และแนบเอกสาร

- หน้าจอแสดงรายชื่อครอบครัวคนต่างด้าวที่ต้องการขอรับรองการรับรองตรวจลงตรา จากนั้นกดปุ่ม "ถัดไป"
- กรณีต้องการดูข้อมูลครอบครัวคนต่างด้าว ให้กดที่รูป กรณีต้องการแก้ไขข้อมูลครอบครัวคนต่างด้าว ให้กดที่รูป กรณีต้องการลบครอบครัวคนต่างด้าว ให้กดที่รูป กรณีต้องการเพิ่มครอบครัวคนต่าง ด้าว ให้กดที่รูป

| กรอ  | กรอกข้อมูลครอบครัวคนต่างด้าว เลขที่บัตร : <u>1054/s/2554</u> |                   |                      |                     |                  |               |     |
|------|--------------------------------------------------------------|-------------------|----------------------|---------------------|------------------|---------------|-----|
| ครอ  | บครัวคนต่างด้าวที่ได้รับการอนุมัติ                           |                   |                      |                     |                  | เลือกคนต่างด  | ຳາ  |
| สาด  | ดับ ชื่อ - นามสกุล                                           | สัญชาติ           | ตำแหน่ง/ความสัมพันธ์ | หนังสือเดินทางเลขที | ประเภทวีช่า      | ดำเนินภา      | าร  |
|      | MR. MITSUNOBU YAMAMOTO                                       | Japanese          | FINANCIAL CONTROLLER | TH4249821 N         | Von-Immigrant B  |               | 9 9 |
| 1    | . L MS. YAYA MULLIKA                                         | Argentinean       | บุตร                 | MS6458944 N         | Non-Immigrant IB | D 🖉 🕻         | >   |
|      |                                                              |                   |                      |                     |                  |               |     |
| ครอ  | บครัวคนต่างด้าวบุคคลใหม่                                     |                   |                      |                     |                  | เพิ่มคนต่างด้ | ้าว |
| สาด  | ดับ ชื่อ - นามสกุล                                           | สัญชาติ           | ตำแหน่ง/ความสัมพันธ์ | หนังสือเดินทางเลขที | ประเภทวีช่า      | ดำเนินก       | าร  |
|      | MR. SHUJI UEHARA                                             | Japanese          | MANAGING DIRECTOR    | TH7921184           | Non-Immigrant B  |               | • • |
| 1    | . L MS. TUBTIM MULLIKA                                       | Albanian          | ภรรยา                | MS6458944           | Non-Immigrant IB | D 🖉 🕻         | •   |
|      |                                                              |                   |                      |                     |                  |               |     |
| หมาย | บเหตุ : 🕞 ดูข้อมูล 🍃 แก้ไขข้อมูล 🌘 ลบข้อมู                   | ด 🤒 เพิ่มครอบครัว | 20 กัดไป ยกเล็ก      |                     |                  |               |     |

Figure 11 : หน้าจอแสดงรายชื่อครอบครัวคนต่างด้าว

### <u>ขั้นตอนที่ 2</u> : เลือกสถานที่รับหนังสือ

 ทำการเลือกสำนักงานที่ต้องการรับหนังสือออก, ท้องที่ที่ต้องการดำเนินเรื่อง และเลือกที่ 🖾 เพื่อทำการ ยืนยันคำร้องว่าถูกต้องครบถ้วน และเป็นจริง จากนั้นกดปุ่ม "ถัดไป"

| สำนักงานที่ต้องการรับหนังสือ                                    | ออก                                                                                                    | เลขที่บัตร : <u>1054/s/2554</u> |
|-----------------------------------------------------------------|----------------------------------------------------------------------------------------------------|---------------------------------|
| สำนักงานที่ต้องการรับหนังสือออก                                 |                                                                                                    |                                 |
| 1 สำนักงาน *                                                    | : สุนย์เศรษฐกิจการลงทุนภาคที่ 4 ชลบุรี                                                                                                    |                                 |
| ห้องที่ที่ต้องการดำเนินเรื่อง                                   | A.                                                                                                    |                                 |
| ส่านักงานตรวจคนเข้าเมือง *                                      | : ดรวจคนเข้าเมืองจังหวัดตาก 🔍                                                                                                    |                                 |
| ช้าพเจ้าขอรับรองว่าได้กรอกข้อ<br>ซึ่งถือเสมือนหนึ่งการให้ความอ่ | ความถูกต้องและครบถ้านโดยความสัตย์จริง หากมีข้อความอันเป็นเท็จหรือจงใจละเว้นการกรอกข้อความที่เป็นจริง<br>นเท็จ ข้าพเจ้ายินด์ที่จะถูกคำเนินคดีอาญาจนถึงที่สุด |                                 |
| กรุณากรอกข้อมูลทุกช่องที่มีเครื่องหมาย (*)                      |                                                                                                    |                                 |
| ย้อนกลับ                                                        |                                                                                                    |                                 |

Figure 12 : หน้าจอเลือกสถานที่รับหนังสือและรับรองข้อมูลถูกต้อง

### <u>ขั้นตอนที่ 3</u> : สรุปคำร้อง

- แสดงหน้าจอสรุปข้อมูลคำร้อง จากนั้นกดปุ่ม "ส่งเรื่อง"
- กรณีต้องการดูเอกสารแนบ ให้กดที่รูป 📿 กรณีต้องการแก้ไขข้อมูลคำร้อง ให้กดปุ่ม "ย้อนกลับ"

| สรุป                                                | เลขที่บัตร : <u>1054/s/2554</u>                                                                                                    |                     |            |                                            |                     |                 |  |  |  |  |  |  |
|-----------------------------------------------------|----------------------------------------------------------------------------------------------------|---------------------|------------|--------------------------------------------|---------------------|-----------------|--|--|--|--|--|--|
|                                                     | <b>บริษัท เอ็นเอ็มบี-มินีแบ ไทย จำกัด</b><br>ขอรับรองการรับรองตรวจลงตราของครอบครัวคนต่างด้าว จำนวน 2 ราย                                                                                                    |                     |            |                                            |                     |                 |  |  |  |  |  |  |
| ត                                                   | เด้บ                                                                                                    | ชื่อ - นามสกุล      | สัญชาติ    | ดำแหน่ง/ความสัมพันธ์                       | หนังสือเดินทางเลขที | ประเภทวีช่า     |  |  |  |  |  |  |
|                                                     |                                                                                                    | MR. AKIHIRO NAGOSHI | Japanese   | PRODUCTION MANAGER (NHB BEARING)           | TZ0488394           | Non-Immigrant B |  |  |  |  |  |  |
|                                                     | 1.                                                                                                    | L MS. MIO NAGOSHI   | Japanese   | บุตร                                       | MZ0533776           | Non-Immigrant B |  |  |  |  |  |  |
|                                                     |                                                                                                    | MR. AZUSA GOTO      | Japanese   | 2ND ASSISTANT PLANT MAINTENANCE<br>MANAGER | TH2923672           | Non-Immigrant B |  |  |  |  |  |  |
|                                                     | 2.                                                                                                    | L MS. AKA GOTO      | Australian | ภรรยา                                      | SE210434            | Non-Immigrant B |  |  |  |  |  |  |
| สำนักงานที่ต้องการรับหนังสือออก                     |                                                                                                    |                     |            |                                            |                     |                 |  |  |  |  |  |  |
| สำนักงาน : สูนย์บริการวีซ่าและใบอนุญาตทำงาน กรุงเทพ |                                                                                                    |                     |            |                                            |                     |                 |  |  |  |  |  |  |
| ท้อง                                                | ทที่ที่ต่                                                                                                    | ้องการดำเนินเรื่อง  |            |                                            |                     |                 |  |  |  |  |  |  |
|                                                     | สำนักงานตรวจคนเข้าเมือง : ด่านตรวจคนเข้าเมืองทำอากาศยานสุวรรณภูมิ                                                                                                    |                     |            |                                            |                     |                 |  |  |  |  |  |  |
| ľ                                                   | ข้าพเจ้าขอรับรองว่าใต้กรอกข้อความถูกต้องและครบถ้วนโดยความสัตย์จริง หากมีข้อความอันเป็นเท็จหรือจงใจละเว้นการกรอกข้อความที่เป็นจริง<br>ซึ่งถือเสมือนหนึ่งการให้ความอันเท็จ ข้าพเจ้ายินดีที่จะถูกต่านั้นคดีอาญาจนถึงที่สุด |                     |            |                                            |                     |                 |  |  |  |  |  |  |
| ย้อนกลับ                                            |                                                                                                    |                     |            |                                            |                     |                 |  |  |  |  |  |  |

Figure 13 : หน้าจอสรุปคำร้อง

## <u>ขั้นตอนที่ 4</u> : เสร็จสมบูรณ์

การยื่นคำร้องเสร็จสมบูรณ์ จากนั้นกดปุ่ม "เข้าสู่หน้าหลัก"

| การ                                                                                                    | ดำเนินการเสร็จสมบูรณ์                                                                                                    |  |  |  |  |  |
|----------------------------------------------------------------------------------------------------|----------------------------------------------------------------------------------------------------|--|--|--|--|--|
|                                                                                                    | ระบบได้รับแบบฟอร์มเรื่อง : ขอรับรองการรับรองตรวจลงตราของครอบครัวคนต่างด้าว จาก บริษัท เอ็นเอ็มบี-มินีแบ ไทย จำกัด เรียบร้อยแล้ว<br>เลขคำร้อง EXP55-000413                                                                      |  |  |  |  |  |
|                                                                                                    | ยืนเรื่องวันที่ 22 มีนาคม 2555 เวลา 15:56 น.                                                                                                    |  |  |  |  |  |
| เจ้าหน้าที่จะทำการรับเรื่องและส่ง E-mai เพื่อยืนยันการรับคำร้องในวันและเวลาราชการ ตั้งแต่ 8:30 ถึง 16:30 น. |                                                                                                    |  |  |  |  |  |
|                                                                                                    | 1 กลับสู่หน้าหลัก                                                                                                    |  |  |  |  |  |
| 1                                                                                                    | ① เจ้าหน้าที่จะทำการรับเรื่องและส่ง E-mail เพื่อยืนยันการรับคำร้องในวันและเวลาราชการ ตั้งแต่ 8:30 กึง 16:30 น                                                                                                    |  |  |  |  |  |
|                                                                                                    | <ul> <li>ระกันชี้แก่งรู้การในแองการระบัติของและ 10 และ เกษา และ เกษา 11 เป็น เราะ เกษา 11 เป็น 11 เป็น เราะ เกษา 10.00 ห</li> <li>การสีนชื่น ก่ารการในแองการระบัติของและ 10 การการการการการการการการการการการการการก</li></ul> |  |  |  |  |  |
|                                                                                                    | <ul> <li>การแยนต่ารองเนเวลารายการ ลูเบงานจะ เตรบเลขอางองต่ารอง จำกันนเมอเจ้าหน้ากรบค่ารองเรยบรอยแล้ว จะกากกรสง<br/>หมายเลขคำร้องไปยัง E-mail ของผู้ใช้งาน</li> </ul>                                                           |  |  |  |  |  |

Figure 14 : หน้าจอการกรอกคำร้องเสร็จสมบูรณ์

#### Reference

| # | Title/Document name    | File Name           | Location                     | Author      | Version | Date             |
|---|------------------------|---------------------|------------------------------|-------------|---------|------------------|
| 1 | User Manual (Customer) | VP_EXS_UM.doc       | cvs://192.168.1.231/PROJ-EXS | Weerawan J. | 0.30    | January 5, 2012  |
| 2 | User Manual (Admin)    | VP_EXS_UM-Admin.doc | cvs://192.168.1.231/PROJ-EXS | Weerawan J. | 0.40    | January 25, 2012 |